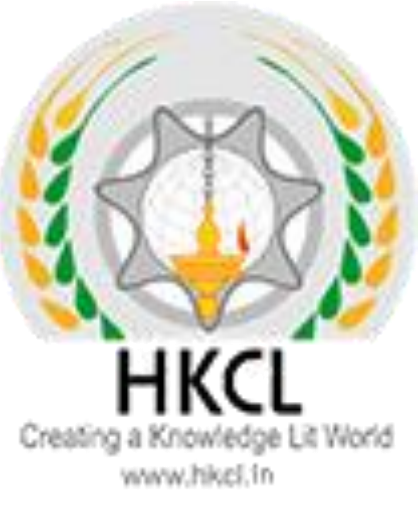

Presentation of

# Steps to fill 2<sup>nd</sup> semester paper details

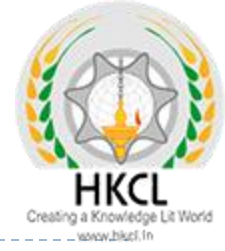

# How to download Students PRN report

D

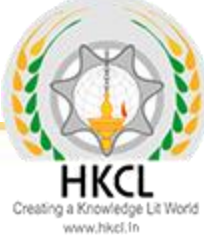

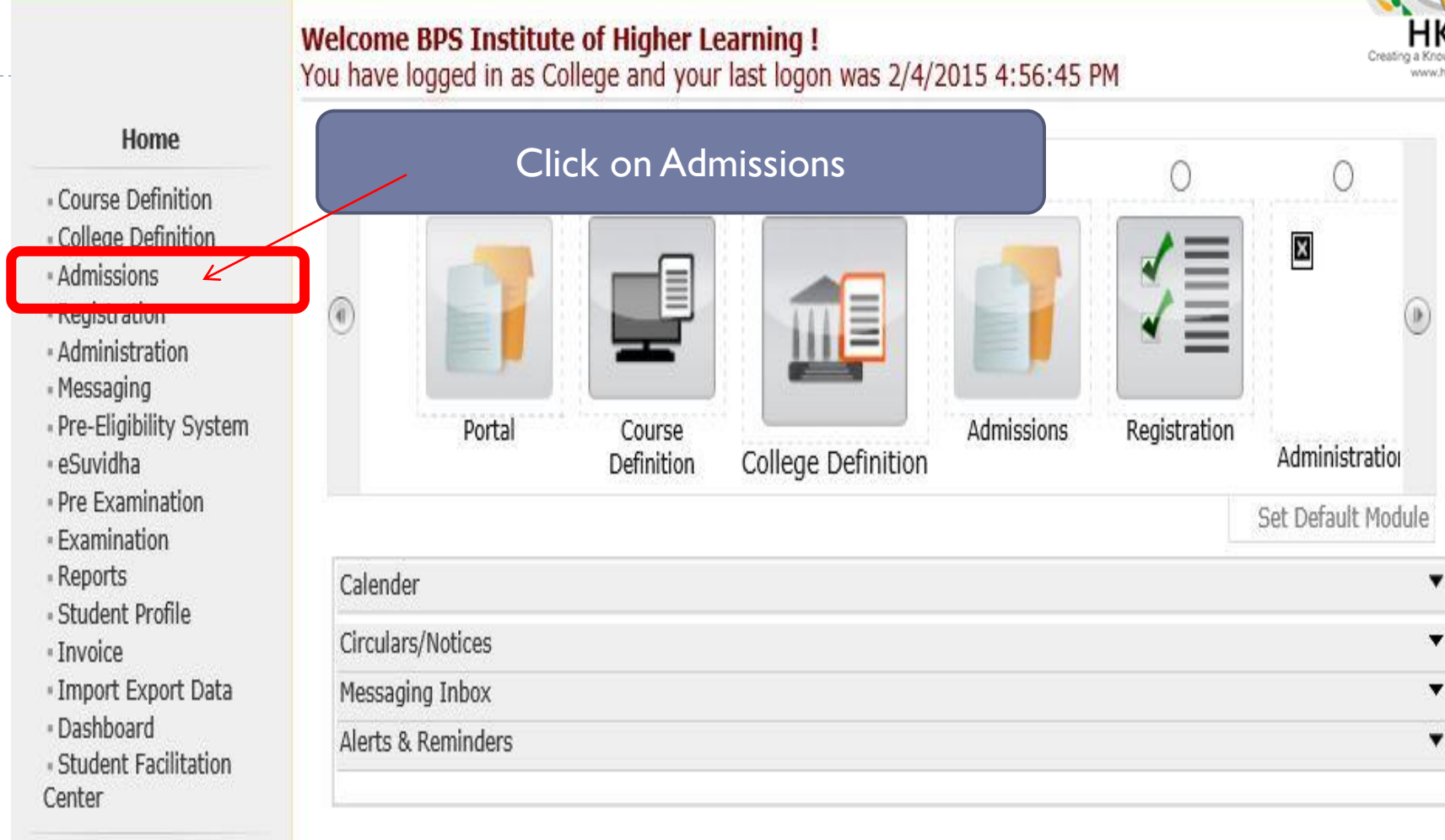

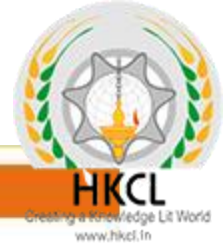

# College Name : BPS Institute of Higher Learning, Khanpur, Gohana College Code : 09

# Admissions

# Admissions

Application Form
 Management

• New Registration

Pre-filled Admission Forms

Registered Student
 Admissions

 Transferred Student Admissions

Search Student

Transfer Student

Cancel Admission

Allocate Division

Generate Roll Number

• Report

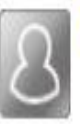

# **New Registration**

Admission process for students who does not have PRN number assigned by the University.

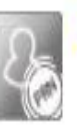

# **Registered Student Admissions**

Admission process for students who are having PRN number assigned by the University.

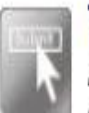

# **Transferred Student Admissions**

Admission process for student who are transferred to this college having PRN assigned by University.

# Click on Report

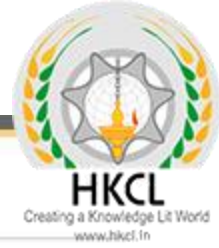

#### Report

- Admission Statistics
- Application Form Statistics
- Mailing Labels
- Transferred Student
- Birth Date Age Report
- Monthly Attendance
- Term Attendance
- Yearly Attendance
- Rollcall Register
- Native Place List
- Guardian Occupation
- Remaining Admission

4

Entries

- Students PRN
- Merit List
- Student Wise Papers
- Roll-No Wise Students
- User Wise Data Entry
- General Register
- Paper Wise Attendance
- Certificates
- I-Card Generation

Click on Students PRN

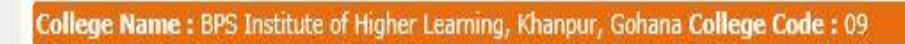

# **Students PRN Report**

## Report

| NE 21 11 100 3203                                                             | Academic Year :                      | 2014-2015                                | ¥      | * |          |           |
|-------------------------------------------------------------------------------|--------------------------------------|------------------------------------------|--------|---|----------|-----------|
| <ul> <li>Admission Statistics</li> <li>Application Form Statistics</li> </ul> | Faculty :                            | Faculty of Science                       | ~      | * |          |           |
| Mailing Labels                                                                | Course :                             | B.Sc. (with Credits)-Regular-w.e.f. July | / 20 🗸 | * |          | Fill      |
| <ul> <li>Birth Date Age Report</li> </ul>                                     | Branch (if applicable) :             | Computer Science                         | ¥      | * | <u> </u> | Details & |
| Monthly Attendance     Term Attendance                                        | Course Part :                        | F.Y.B.Sc.                                | ~      | * |          | CIICK ON  |
| Yearly Attendance                                                             | Course Part Term :                   | B.Sc.CS Sem I                            | V      | * |          | proceed   |
| <ul> <li>Rollcall Register</li> <li>Native Place List</li> </ul>              | Division :                           | A                                        | ~      |   |          |           |
| - Guardian Occupation                                                         | Sort By :                            | ○ Student Name 	 Roll Number             |        |   | _        |           |
| <ul> <li>Remaining Admission</li> <li>Entries</li> </ul>                      | Display Old PRN :                    |                                          |        |   |          |           |
| Students PRN                                                                  |                                      |                                          |        |   |          |           |
| Student Wise Papers                                                           |                                      | Proceed                                  |        |   |          |           |
| Roll-No Wise Students                                                         |                                      |                                          |        |   |          |           |
| - General Register                                                            | Note: * marked fields are mandatory. |                                          |        |   |          |           |
| Paper Wise Attendance     Certificates                                        | Hote: marked fields are mandatory.   |                                          |        |   |          |           |
| I-Card Generation                                                             |                                      |                                          |        |   |          |           |
| <ul> <li>I-Card Generation</li> </ul>                                         |                                      |                                          |        |   |          |           |

HKCL www.thigt.in

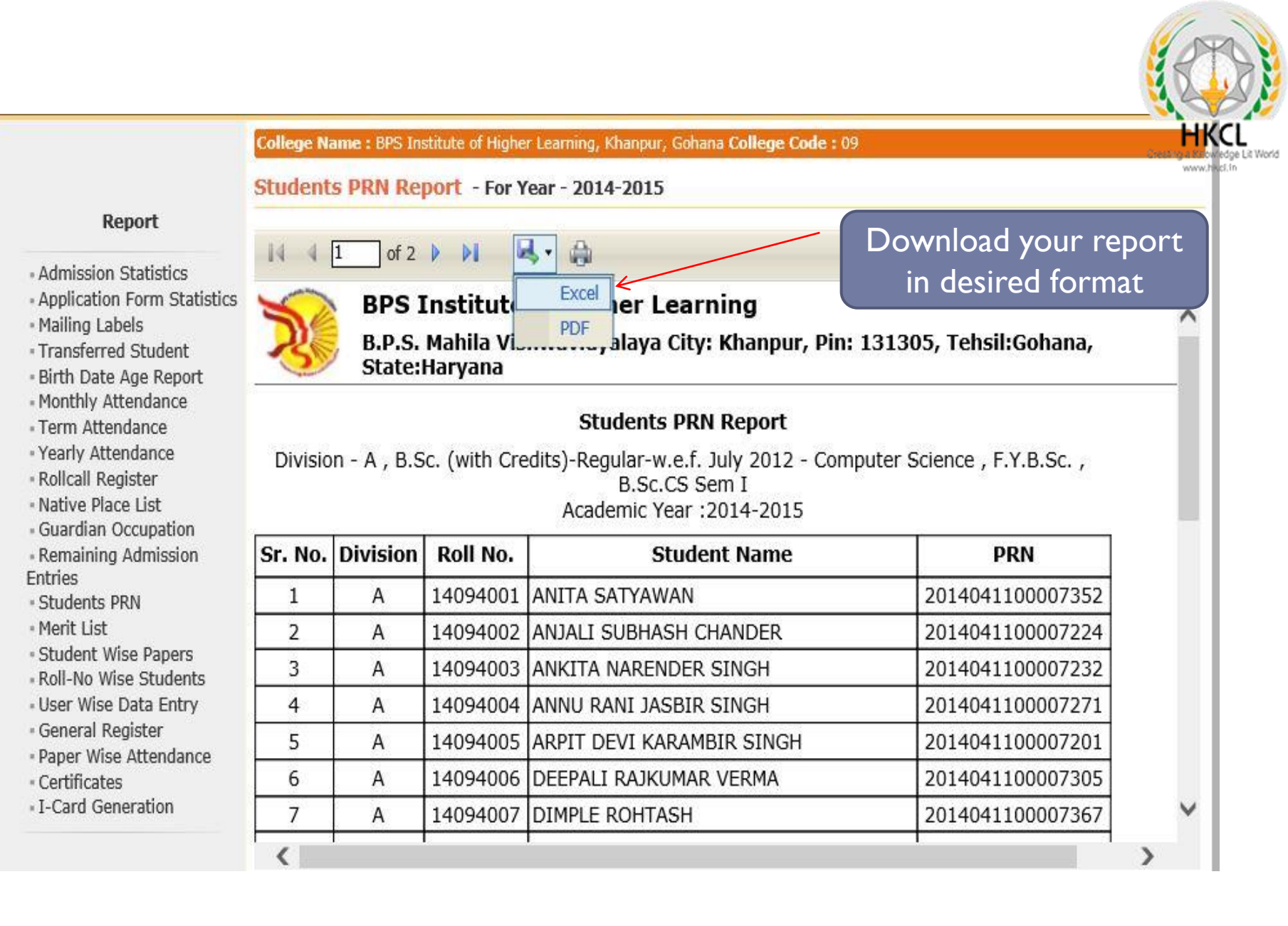

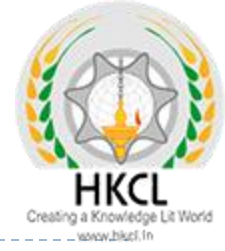

# How to check 2<sup>nd</sup> Semester main forms are already filled or not ?

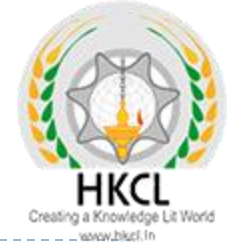

## Welcome BPS Institute of Higher Learning ! You have logged in as College and your last logon was 2/4/2015 4:56:45 PM

#### Home

- Course Definition
- College Definition
- Admissions
- Registration
- Administration
- Messaging
- Pre-Eligibility System
- eSuvidha
- Pre Examination
- Examination
- Reports
- Student Profile
- Invoice

D

- Import Export Data
- Dashboard
- Student Facilitation
   Center

|         | •          | 0                    | 0                  | 0          | 0            | 0                  |   |
|---------|------------|----------------------|--------------------|------------|--------------|--------------------|---|
| Clie    | ck on Adm  | hissions             |                    | 1          |              | ۲                  | ) |
|         | Portal     | Course<br>Definition | College Definition | Admissions | Registration | Administratio      |   |
|         |            |                      |                    |            |              | Set Default Module |   |
| Calend  | er         |                      |                    |            |              |                    | ¥ |
| Circula | rs/Notices |                      |                    |            |              |                    | ¥ |
| Messag  | jing Inbox |                      |                    |            |              |                    | ¥ |
|         | Domindara  |                      |                    |            |              |                    | • |

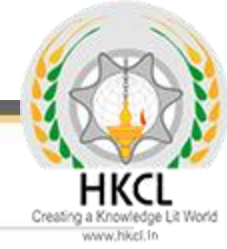

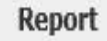

- Admission Statistics 🗧
- Application Form Statistics
- Mailing Labels
- Transferred Student
- Birth Date Age Report
- Monthly Attendance
- Term Attendance
- Yearly Attendance
- Rollcall Register
- Native Place List
- Guardian Occupation
- Remaining Admission
   Entries
- Students PRN
- Merit List
- Student Wise Papers
- Roll-No Wise Students
- User Wise Data Entry
- General Register
- Paper Wise Attendance
- Certificates
- I-Card Generation

# Click on Admission Statistics

# Here Student count is different , so Sem II forms to be filled.

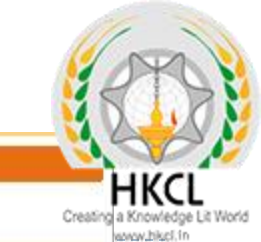

#### College Na

July 2012

#### Admissions Statistics for Academic Year 2014-2015

#### Report

- Admission Statistics
- Application Form Statistics
- Mailing Labels
- Transferred Student
- Birth Date Age Report
- Monthly Attendance
- Term Attendance
- Yearly Attendance
- Rollcall Register
- Native Place List
- Guardian Occupation
- Remaining Admission
   Entries
- Students PRN
- Merit List
- Student Wise Papers
- Roll-No Wise Students
- User Wise Data Entry
- General Register
- Paper Wise Attendance
- Certificates
- . I-Card Generation

| с                                                                                                    | ourse Nam                                                                                                    | e                                                                                                    |                                                                                                    | Regular<br>Admissions                                                                                                    | On Line<br>Admissions                                                                                                    | Total<br>Student<br>Admitted                                                                                                    | Submitted<br>For<br>Registration                                                                                                    |
|----------------------------------------------------------------------------------------------------|----------------------------------------------------------------------------------------------------|----------------------------------------------------------------------------------------------------|----------------------------------------------------------------------------------------------------|----------------------------------------------------------------------------------------------------|----------------------------------------------------------------------------------------------------|----------------------------------------------------------------------------------------------------|----------------------------------------------------------------------------------------------------|
| B.A.(with credits) - Regula                                                                                     | ar - w.e.f. J                                                                                                    | uly 2012                                                                                                    |                                                                                                    | 335                                                                                                    | 0                                                                                                    | 335                                                                                                    | 328                                                                                                    |
| Course Part-Term                                                                                                | Intake<br>Capacity                                                                                                    | Regular<br>Admissions                                                                                                    | OnLine<br>Admissions                                                                                                    | Total Student<br>Admitted                                                                                                    | Submitted For<br>Registration                                                                                                    |                                                                                                    |                                                                                                    |
| .(WITH CREDITS) - Regular - w.e.f.<br>12 - B.A.Sem I                                                            | 0                                                                                                    | 328                                                                                                    | 0                                                                                                    | 328                                                                                                    | 328                                                                                                    | Details                                                                                                    | New<br>Admission                                                                                                    |
| .(WITH CREDITS) - Regular - w.e.f.<br>12 - B.A.Sem II                                                           | 0                                                                                                    | 7                                                                                                    | 0                                                                                                    | 7                                                                                                    | 0                                                                                                    | Details                                                                                                    | New<br>Admission                                                                                                    |
| B.Sc.(with credits) - Comp<br>2012<br>B.Sc.(with credits) - Home<br>2012<br>B.Sc.(with credits) - Medic<br>2012 | e Science -<br>al Science                                                                                                    | ce - Regular<br>Regular - w.(<br>- Regular - w                                                                                                    | • w.e.f. July<br>e.f. July<br>r.e.f. July                                                                                                    | 53<br>48<br>80                                                                                                    | 0 0 0                                                                                                    | 53<br>48<br>80                                                                                                    | 30<br>34<br>40                                                                                                    |
| Course Part-Term                                                                                                | Intake<br>Capacity                                                                                                    | Regular<br>Admissions                                                                                                    | OnLine<br>Admissions                                                                                                    | Total Student<br>Admitted                                                                                                    | Submitted For<br>Registration                                                                                                    |                                                                                                    |                                                                                                    |
| c.(WITH CREDITS) - Regular -<br>uly 2012 - Medical Science -<br>5 Sem I                                         | 40                                                                                                    | 40                                                                                                    | 0                                                                                                    | 40                                                                                                    | 40                                                                                                    | Details                                                                                                    | New<br>Admission                                                                                                    |
| c.(WITH CREDITS) - Regular -<br>uly 2012 - Medical Science -                                                    | 40                                                                                                    | 40                                                                                                    | 0                                                                                                    | 40                                                                                                    | 0                                                                                                    | Details                                                                                                    | New<br>Admission                                                                                                    |
|                                                                                                    | Course Part-Term<br>.(WITH CREDITS) - Regular - w.e.f.<br>12 - B.A.Sem I<br>.(WITH CREDITS) - Regular - w.e.f.<br>12 - B.A.Sem I<br>.(WITH CREDITS) - Regular - w.e.f.<br>12 - B.A.Sem II<br>B.Sc.(with credits) - Comp<br>2012<br>B.Sc.(with credits) - Home<br>2012<br>B.Sc.(with credits) - Home<br>2012<br>Course Part-Term<br>c.(WITH CREDITS) - Regular -<br>uly 2012 - Medical Science -<br>5 Sem I<br>c.(WITH CREDITS) - Regular -<br>uly 2012 - Medical Science - | Course Nam         B.A.(with credits) - Regular - w.e.f. J         Intake<br>Capacity         .(WITH CREDITS) - Regular - w.e.f.<br>12 - B.A.Sem I       0         .(WITH CREDITS) - Regular - w.e.f.<br>12 - B.A.Sem II       0         B.Sc.(with credits) - Computer Science<br>2012       0         B.Sc.(with credits) - Home Science -<br>2012       0         B.Sc.(with credits) - Home Science -<br>2012       1         Course Part-Term       Intake<br>Capacity         c.(WITH CREDITS) - Regular -<br>uly 2012 - Medical Science -<br>5 Sem I<br>c.(WITH CREDITS) - Regular -<br>uly 2012 - Medical Science -<br>40 | Course Name         B.A.(with credits) - Regular - w.e.f. July 2012         Course Part-Term       Intake<br>Capacity       Regular<br>Admissions         .(WITH CREDITS) - Regular - w.e.f.<br>12 - B.A.Sem I       0       328         .(WITH CREDITS) - Regular - w.e.f.<br>12 - B.A.Sem II       0       7         B.Sc.(with credits) - Computer Science - Regular -<br>2012       7         B.Sc.(with credits) - Home Science - Regular - w.e.<br>2012       8.Sc.(with credits) - Home Science - Regular - w.e.<br>2012         B.Sc.(with credits) - Medical Science - Regular - w.e.<br>2012       1         Course Part-Term       Intake<br>Capacity       Regular<br>Admissions         c.(WITH CREDITS) - Regular -<br>uly 2012 - Medical Science -<br>S Sem I<br>c.(WITH CREDITS) - Regular -<br>uly 2012 - Medical Science -<br>40       40 | Course Name         B.A.(with credits) - Regular - w.e.f. July 2012         Intake Capacity Admissions Admissions         Course Part-Term       Intake Capacity Admissions       OnLine Admissions         L(WITH CREDITS) - Regular - w.e.f.       0       328       0         L(WITH CREDITS) - Regular - w.e.f.       0       7       0         B.Sc.(with credits) - Regular - w.e.f.       Only 2012         B.Sc.(with credits) - Home Science - Regular - w.e.f. July 2012         B.Sc.(with credits) - Medical Science - Regular - w.e.f. July 2012         Course Part-Term       Intake Capacity       Admissions         Course Part-Term       Intake Capacity       OnLine Admissions         Course Part-Term       Intake Capacity       OnLine Admissions         C.(WITH CREDITS) - Regular - Uly 2012         Vedical Science - Segular - Uly 2012 - Medical Science - Segular - Uly 2012 - Medical Science - 40       40         QUITH CREDITS) - Regular - Uly 2012 - Medical Science - 40       40 | Regular<br>Admissions         B.A.(with credits) - Regular - w.e.f. July 2012       335         Course Part-Term       Intake<br>Capacity       Regular<br>Admissions       OnLine<br>Admissions       Total Student<br>Admitted         COURSE Part-Term       Intake<br>Capacity       Regular<br>Admissions       OnLine<br>Admissions       Total Student<br>Admitted         .(WITH CREDITS) - Regular - w.e.f.       0       328       0       328         .(WITH CREDITS) - Regular - w.e.f.       0       7       0       7         B.Sc.(with credits) - Computer Science - Regular - w.e.f. July<br>2012       53       53         B.Sc.(with credits) - Home Science - Regular - w.e.f. July<br>2012       48         B.Sc.(with credits) - Medical Science - Regular - w.e.f. July<br>2012       80         Course Part-Term       Intake<br>Capacity       Capacity<br>Admissions       Admissions         Course Part-Term       Intake<br>Capacity       Regular<br>Admissions       Admitted         C.(WITH CREDITS) - Regular -<br>uly 2012 - Medical Science -<br>S Sem I       40       40       40         C.(WITH CREDITS) - Regular -<br>uly 2012 - Medical Science -<br>S Sem I       40       40       40 | Course NameRegular<br>AdmissionsOnline<br>AdmissionsB.A.(with credits) - Regular - w.e.f. July 20123350Course Part-TermIntake<br>CapacityRegular<br>AdmissionsOnLine<br>AdmissionsTotal Student<br>AdmittedSubmitted For<br>Registration.(WITH CREDITS) - Regular - w.e.f.03280328328.(WITH CREDITS) - Regular - w.e.f.07070.(WITH CREDITS) - Regular - w.e.f.07070.(WITH CREDITS) - Regular - w.e.f.07070.(WITH CREDITS) - Regular - w.e.f.07070.(WITH CREDITS) - Regular - w.e.f.07070 | Course Name     Regular<br>Admissions     OnLine<br>Admissions     Total<br>Student<br>Admissions       B.A.(with credits) - Regular - w.e.f. July 2012     335     0     335       Course Part-Term     Intake<br>Capacity     Regular<br>Admissions     OnLine<br>Admissions     Total Student<br>Admitted     Submitted For<br>Registration       .(WITH CREDITS) - Regular - w.e.f.     0     328     0     328     328     Details       .(WITH CREDITS) - Regular - w.e.f.     0     7     0     7     0     Details       B.Sc.(with credits) - Computer Science - Regular - w.e.f. July<br>2012     53     0     53       B.Sc.(with credits) - Home Science - Regular - w.e.f. July<br>2012     48     0     48       B.Sc.(with credits) - Medical Science - Regular - w.e.f. July<br>2012     80     0     80       Course Part-Term     Intake<br>Capacity     Regular<br>Admissions     OnLine<br>Admissions     Submitted For<br>Registration       Course Part-Term     Intake<br>Capacity     Regular<br>Admissions     OnLine<br>Admissions     Submitted For<br>Registration       C.(WITH CREDITS) - Regular -<br>uly 2012 - Medical Science -<br>40     40     0     40     Details |

If Sem II students count is same as Sem I, than you have filled Sem II forms. If Sem II student count is different from Sem I than you are required to fill form.

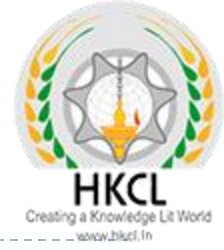

# Steps to fill main forms...

College Name : BPS Institute of Higher Learning, Khanpur, Gohana College Code : 09

# Admissions

# Admissions

- Application Form
   Management
- New Registration
- Pre-filled Admission Forms
- Registered Student
   Admissions
- Transferred Student Admissions
- Search Student
- Transfer Student
- Cancel Admission
- Allocate Division
- Generate Roll Number
- Report

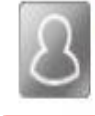

# **New Registration**

Admission process for students who does not have PRN number assigned by the University.

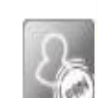

# **Registered Student Admissions**

Admission process for students who are having PRN number assigned by the University.

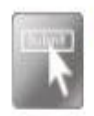

# **Transferred Student Admissions**

Admission process for student who are transferred to this college having PRN assigned by University.

Click on Registered Student Admissions

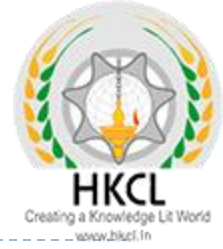

| Admissions                                         | Search Student Prov                                     |
|----------------------------------------------------|---------------------------------------------------------|
| Application Form<br>Janagement<br>New Registration | Enter DU PRN / Old PRN : Search Student DU PRN/ Old PRN |
| Pre-filled Admission Forms                         | Proceed                                                 |
| Registered Student                                 |                                                         |
| Admissions                                         | Note: * marked fields are mandatory.                    |
| Transferred Student                                |                                                         |
| Admissions                                         |                                                         |
| Search Student                                     |                                                         |
| Transfer Student                                   |                                                         |
| Cancel Admission                                   |                                                         |
| Allocate Division                                  | Enter Student PRN No and click on                       |
| Generate Roll Number                               | proceed button                                          |
| Report                                             |                                                         |
|                                                    |                                                         |

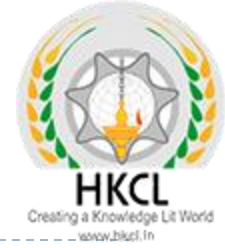

#### College Name : BPS Institute of Higher Learning, Khanpur, Gohana College Code : 09

Course Selection - Student: ANNU RANI JAGAT SINGH, PRN: 2014041100008301

#### Admissions

- Application Form Management
- New Registration
- Pre-filled Admission Forms
- Registered Student Admissions
- Transferred Student Admissions
- Search Student
- Transfer Student
- Cancel Admission
- Allocate Division
- Generate Roll Number
- Report

Admission in current Course(s) \_ in which student is studying

#### Admission to F.Y.B.A.(with credits)-B.A.Sem II (Regular - w.e.f. July 2012)

This link shall be used only when student is seeking admission in higher Course part/ term of the same Course (i.e. from First Year BA – 1st semester to Second Year BA – 1st semester). Please make sure you want to do the same

Admission in other Course(s)

### **Admission to Other Course**

Use this link only when student is studying in a Course and simultaneously wants to take admission in other Course . (For example: 1. Student completed BA and wants to take admission in MA Course , 2. Student in MApart 1 also wants to do admission in B.Ed.)

### **Re-Admission to Other Course**

#### **Course profile**

B.A. (with Credits) - Regular - w.e.f. July 2012 Eligibility Status : Not Available Part/Term Admission Date Form No. Result Status B.A. Sem I 21/07/2014 2420 Not Available

**NOTE : #** Indicates performance not active

Click on link. If you have already filled form than this link will not display.

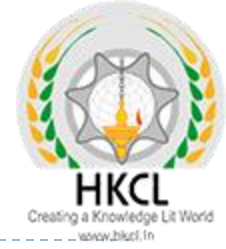

### College Name : BPS Institute of Higher Learning, Khanpur, Gohana College Code : 09 Mode of Admission - Student: ANNU RANI JAGAT SINGH, PRN: 2014041100008301, Course Name: F.Y.B.A.(with credits) - Regular - w.e.f. July 2012 - B.A.Sem II

Select Mode of Admission

### Admissions

 Application Form Management

New Registration

Pre-filled Admission Forms

Registered Student
 Admissions

Transferred Student
 Admissions

Search Student

Transfer Student

Cancel Admission

Allocate Division

Generate Roll Number

Report

• If you wish to select only Papers and required documents for selected semester.

This option will display Papers and subsequent pages for Selected Semester and will not have Admission Form Number, Date and Student Admission Data Entry page, as previous semester's admission form number and admission date will automatically be taken for this selected semester.

# $\bigcirc$ If you wish to go for new Admission process for selected semester.

This option will allow you to give Admission Form Number, Admission date. It will also allow you to see Admission Data Entry earlier done for previous semester.

Proceed

Click on Proceed Button

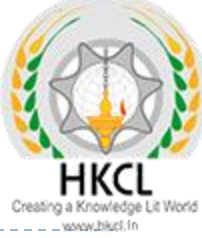

| E                    | Auto 102 - Miedi Core                                                                                                    |  |
|----------------------|----------------------------------------------------------------------------------------------------|--|
|                      |                                                                                                    |  |
| L                    | _ SAC-102 - Sanskrit Core                                                                                                    |  |
| Optional Gro         | up Select Minimum: 1 Maximum: 1 [If Applicable]                                                                                          |  |
| Optional<br>Optional | Group 1 Select Minimum: 1 Maximum: 1 [If Applicable]<br>ptional Group Part I Select Minimum: 5 Maximum: 5 [If Applicable]                |  |
|                      | ECO-102 - Economics                                                                                                    |  |
|                      | MAT-102 - Mathematics                                                                                                    |  |
|                      | MAT-102A - Number Theory and Trigonometry                                                                                                |  |
|                      | MAT-102B - Ordinary Differential Equations                                                                                               |  |
|                      | MAT-102C - Vector Calculus                                                                                                    |  |
| 0                    | ptional Group Part II Select Minimum: 5 Maximum: 5 [If Applicable]                                                                       |  |
|                      | MAT-102 - Mathematics                                                                                                    |  |
|                      | MAT-102A - Number Theory and Trigonometry                                                                                                |  |
|                      | MAT-102B - Ordinary Differential Equations                                                                                               |  |
|                      | MAT-102C - Vector Calculus                                                                                                    |  |
|                      | SAE-102 - Sanskrit Elective                                                                                                    |  |
| Optional<br>Optional | Group 2 Select Minimum: 2 Maximum: 2 [If Applicable]<br>ptional Group I Select Minimum: 1 Maximum: 1 [If Applicable]                     |  |
|                      | ECO-102 - Economics                                                                                                    |  |
|                      | PSC- 102 - Political Science                                                                                                    |  |
| 01                   | ptional Group II Select Minimum: 1 Maximum: 1 [If Applicable]                                                                            |  |
|                      | HIE-102 - Hindi Elective                                                                                                    |  |
|                      | HIS- 102 - History                                                                                                    |  |
|                      | SAE-102 - Sanskrit Elective                                                                                                    |  |
| O                    | ptional Group III Select Minimum: 1 Maximum: 1 [If Applicable]<br>Optional Group III Part I Select Minimum: 2 Maximum: 2 [If Applicable] |  |
|                      | GEO-102 - Geography                                                                                                    |  |
|                      | GEP-102 - Geography Practical                                                                                                    |  |
|                      | Optional Group III Part II Select Minimum: 2 Maximum: 2 [If Applicable]                                                                  |  |
|                      | HSC-102 - Home Science                                                                                                    |  |
|                      | HSP-102 - Home Science Practical                                                                                                    |  |
|                      | Optional Group III Part III Select Minimum: 2 Maximum: 2 [If Applicable]                                                                 |  |
|                      | MUP-102 - Music Practical                                                                                                    |  |
|                      | MUV-102 - Music (Vocal)                                                                                                    |  |

# Fill Papers and click on proceed button

| A (with Condite) Boowles w of July 2012                                                                    | Creating a Know                                             |
|----------------------------------------------------------------------------------------------------|-------------------------------------------------------------|
| S.A. (with Credits) - Regular - w.e.r. July 2012                                                           | www.bi                                                      |
| B.A.Sem I(with Credits) - Regular - w.e.f. July 201                                                        | 12                                                          |
| Registration Status : Submitted on Thursday, Octob<br>Note: You cannot edit Papers as the Student is alrea | per 16, 2014 1:38:38 PM<br>ady Submitted For Registration.  |
| Medium Of Instruction : English                                                                            |                                                             |
| ENG-101-English                                                                                            | <ul> <li>EVS-101-Environmental Science</li> </ul>           |
| HIC-101-Hindi Core                                                                                         | <ul> <li>MAT 101-Mathematics</li> </ul>                     |
| MAT-101A-Algebra                                                                                           | MAT-101B-Calculus                                           |
| MAT-101C-Analytic Geometry of Dimensions 2 & 3                                                             | <ul> <li>SAE-101-Sanskrit Elective</li> </ul>               |
| B & Sem II(with Credits) - Regular - w.e.f. July 20                                                        | 12                                                          |
| Peristration Status - Not Submitted                                                                        |                                                             |
| Medium Of Instruction - English                                                                            |                                                             |
| ENG-102-English                                                                                            | EVS-102-Environmental Science                               |
| HIC- 102-Hindi Core                                                                                        | <ul> <li>MAT-102A-Number Theory and Trigonometry</li> </ul> |
| MAT-102B-Ordinary Differential Equations                                                                   | MAT-102C-Vector Calculus                                    |
| MAT-102-Mathematics                                                                                        | <ul> <li>SAE-102-Sanskrit Elective</li> </ul>               |
|                                                                                                    | Claim Exemptions Edit Selected Papers                       |
| Additional Paners                                                                                          |                                                             |
| Additional Papers n                                                                                        | ot selected for this admission                              |
| To add Additional Paper(s) of Previous Course Part,                                                        | /Term Click Here                                            |
| lote: * marked Papers are claimed for exemption.                                                           |                                                             |
|                                                                                                    |                                                             |
| Proceed to 3                                                                                               | Submitted Documents                                         |

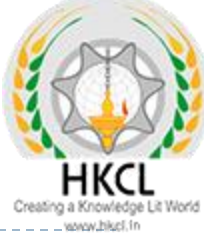

| 1 | ersonal Details   Paper Selection   Submitted Documents   Student Details |                  |
|---|---------------------------------------------------------------------------|------------------|
|   | Already Submitted Documents/Certificates                                  |                  |
| 1 | Passing Certificate of Std 10th.                                          |                  |
| 2 | Passing Certificate of Std 12th / Statement of Marks of Std 12th.         |                  |
| 3 | Self affidavit regarding gap in academic year (Gap Certificate)           |                  |
|   | Documents/Certificates Submitting With This Admission *                   |                  |
|   | Leaving Certificate.                                                      |                  |
|   | Certificate of Caste with Category.                                       |                  |
|   | Non Creamy Layer Certificate.                                             |                  |
|   | Affidavit for changed name/ Marriage Certificate / Govt. Gazette.         |                  |
|   | Domicile Certificate.                                                     |                  |
|   | Certificate for Physically Challenged.                                    |                  |
|   | Original Migration Certificate                                            |                  |
|   | Original Bonafied Certificate                                             |                  |
|   | Original Attendance Certificate                                           |                  |
|   | Eligibility Certificate                                                   |                  |
|   | Statement of Marks of First Year/ Semester                                |                  |
|   | Statement of Marks of Second Year/ Semester                               |                  |
|   | Statement of Marks of Std 10th                                            |                  |
|   | Statement of Marks of CET /Certificate of CET                             |                  |
|   | Statement of Marks of AIEEE /Certificate of AIEEE                         |                  |
|   | Affidavit regarding Anti Ragging                                          |                  |
|   | Qualifying Exam Consolidated Mark sheet                                   | Click on Proceed |
|   | Statement of Marks of Third Year/ Semester                                |                  |
|   | Statement of Marks of Final Year/ Semester                                | button           |
|   | Character Certificate                                                     |                  |
|   | Medical Certificate                                                       |                  |
|   | Passing Diploma Certificate                                               |                  |

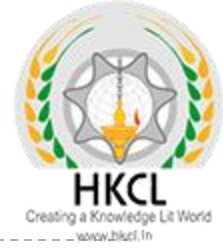

### College Name : BPS Institute of Higher Learning, Khanpur, Gohana College Code : 09

### Student Details - Student: ANNU RANI JAGAT SINGH, PRN: 2014041100008301

#### Student Details | Qualifying Exam | Paper Details | Documents Details | Fee Details

#### Admissions

Application Form
 Management

New Registration

· Pre-filled Admission Forms

Registered Student
 Admissions

• Transferred Student Admissions

- Search Student

Transfer Student

Cancel Admission

Allocate Division

- Generate Roll Number

Report

Personal Information 
Reservation Details
Educational Details
Go to New Entry

Now for entered PRN, form has been filled, Go to New Entry & repeat process for other students.

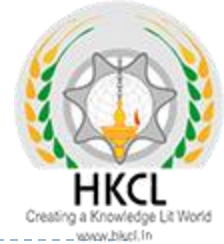

| Admissions                                         |                                                         |
|----------------------------------------------------|---------------------------------------------------------|
| Application Form<br>lanagement<br>New Registration | Enter DU PRN / Old PRN : Search Student DU PRN/ Old PRN |
| Pre-filled Admission Forms                         | Proceed                                                 |
| Registered Student                                 | THOUGH AND AND AND AND AND AND AND AND AND AND          |
| dmissions                                          | Note: * marked fields are mandatory.                    |
| Transferred Student                                |                                                         |
| omissions<br>Search Student                        |                                                         |
| Transfer Student                                   |                                                         |
| Cancel Admission                                   | Enter PRN no for another student and                    |
| Allocate Division                                  |                                                         |
| Generate Roll Number                               | repeat process.                                         |
| Report                                             |                                                         |
|                                                    |                                                         |
|                                                    |                                                         |

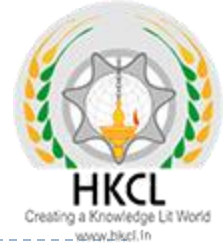

# Final Step.... Submit to Registration.

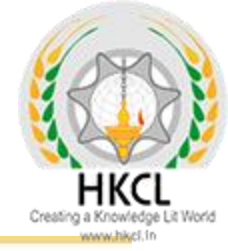

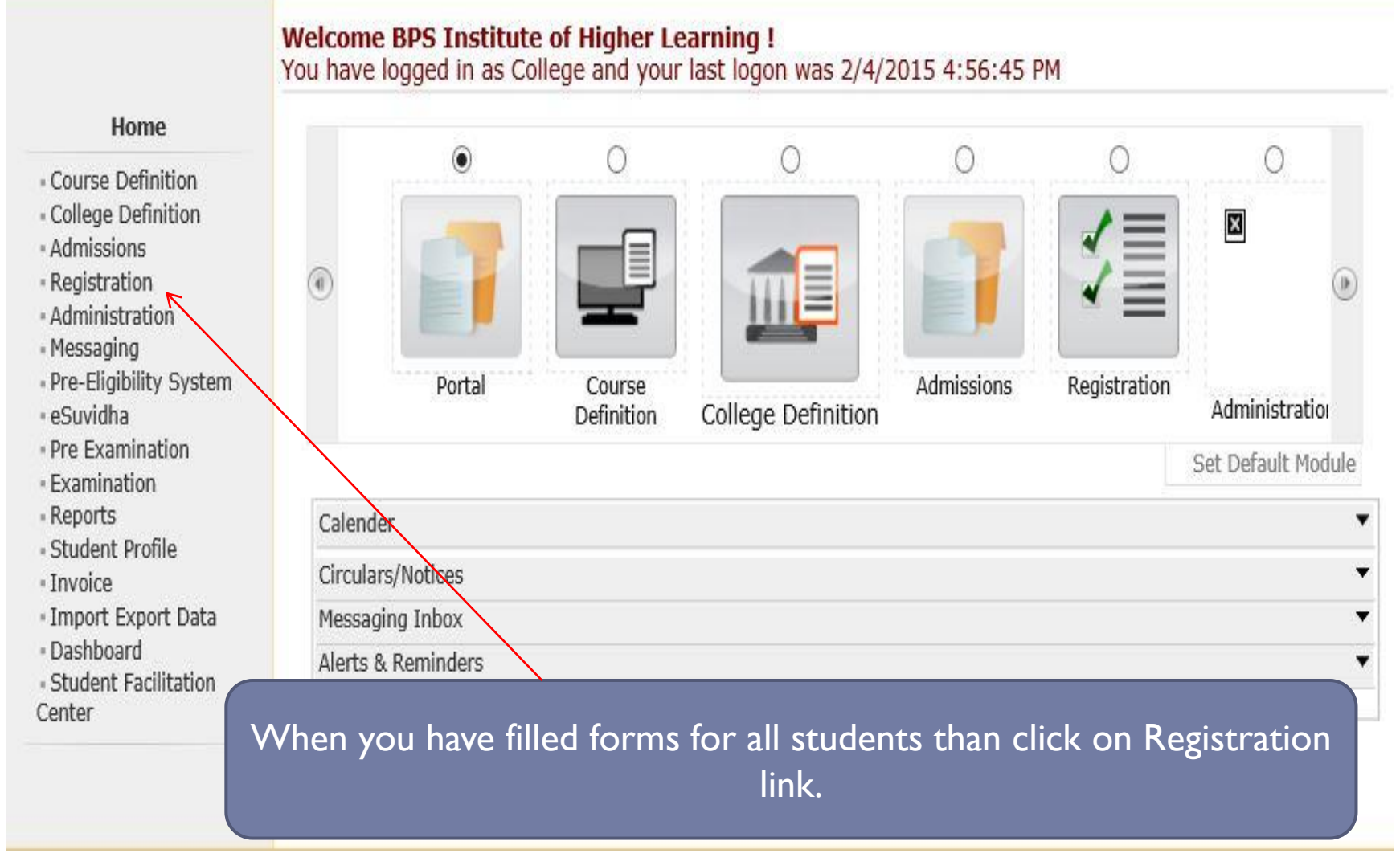

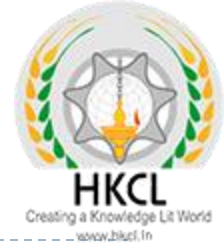

Welcome BPS Institute of Higher Learning ! You have logged as College and your last logon was 2/4/2015 4:56:45 PM

### Registratio

• Print Eligibility-En Form

• Pending Eligibility

Submit For Regist

• Reports

• Paper Change Red

- Submit to Registra Schedule

| 1                                                                                                    |                       | Currently No Pend | ling Eligibility cases | found. |                    |
|----------------------------------------------------------------------------------------------------|-----------------------|-------------------|------------------------|--------|--------------------|
|                                                                                                    |                       |                   |                        |        | view complete list |
| Unprocesse                                                                                                    | Eligibility Statistic | 5                 |                        |        |                    |
| Uploaded Di                                                                                                    | crepancy Statistics   |                   |                        |        |                    |
| Pending Exe                                                                                                    | nption Approvals      |                   |                        |        |                    |
| Merge Profil                                                                                                    | and Delete Profile    | Request Status    |                        |        | ,                  |
| in the second second se |                       |                   |                        |        |                    |
|                                                                                                    |                       |                   |                        |        |                    |
|                                                                                                    | Cli                   | ck on Submi       | it for Registr         | ation  |                    |
|                                                                                                    |                       |                   | 0                      |        |                    |

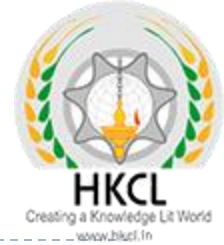

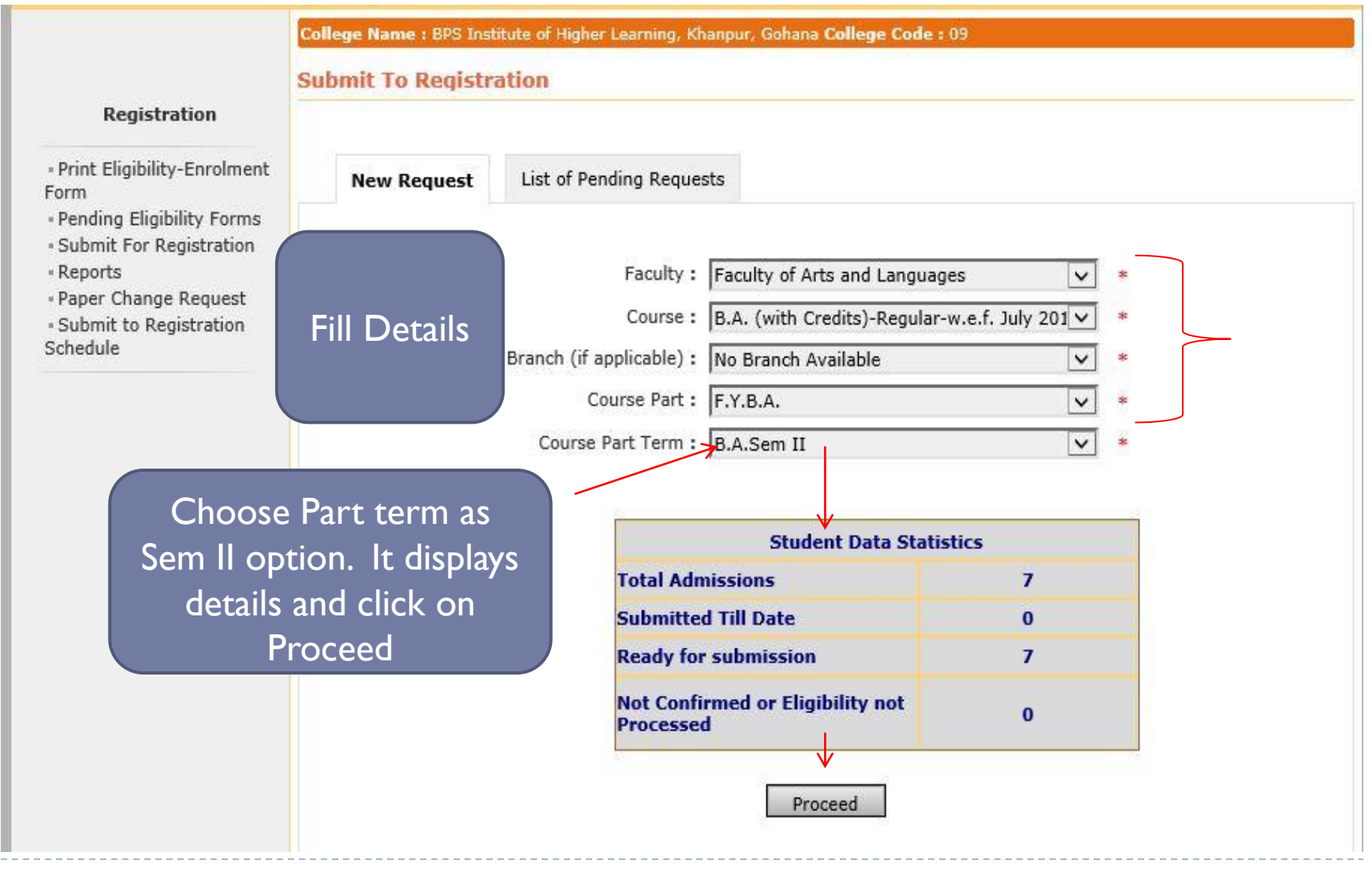

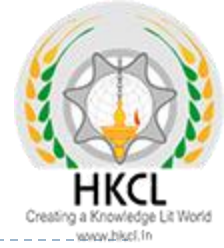

| ien nequest | List of P | ending Requests                                                                                                    |                                           |
|-------------|-----------|----------------------------------------------------------------------------------------------------|-------------------------------------------|
|             | Branc     | Confirm No operations are possible once the stur-<br>submitted for registration and editing<br>student data is not possible.<br>For editing student data after confirmatic<br>contact Registration Section.<br>Are you sure you want to proceed for sure<br>to registration?<br>Yes No | dent is<br>g of<br>on, please<br>ibmitted |
|             | · ·       | Total Admissions                                                                                                    | 26                                        |
|             |           | Submitted Till Date                                                                                                    | 0                                         |
|             |           | Ready for submission                                                                                                    | 26                                        |
|             |           |                                                                                                    |                                           |

College Name : Department of Electronics and Communication Engineering, Khanpur, Gohana College Code : 14

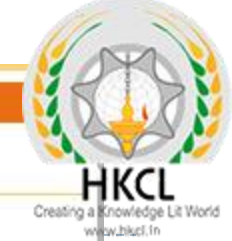

#### **Submit To Registration**

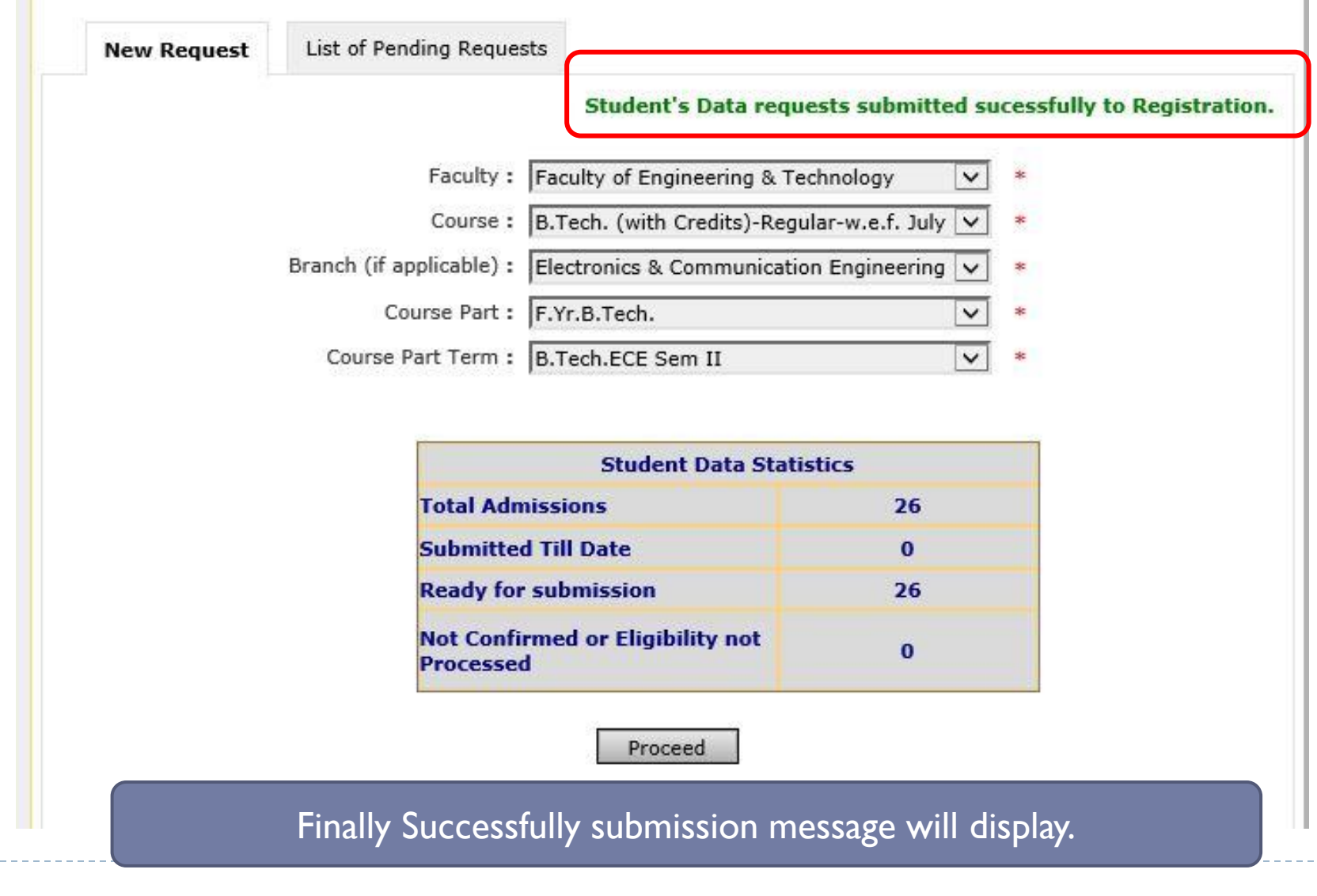

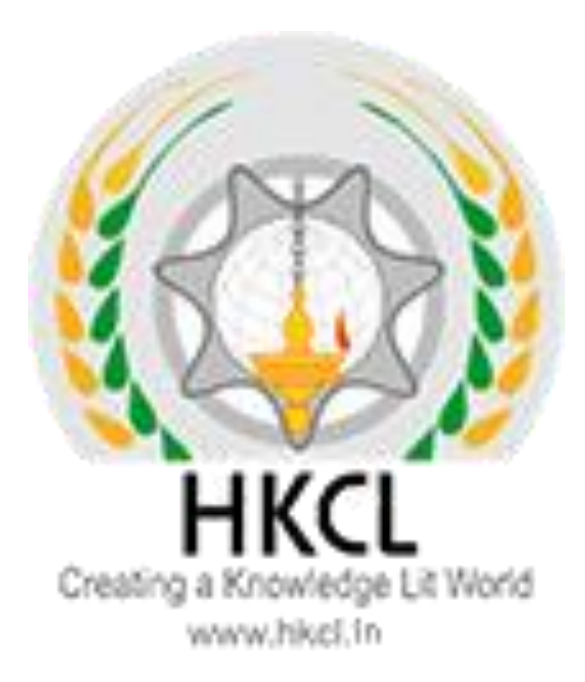

# **Process Complete!** !! Thank you !!